#### Hoe de 2-staps verificatie instellen in Gmail voor Mind Express 4?

Er kan sinds begin juni 2022 een foutmelding komen in Mind Express 4 als in het mailprogramma gebruikt wordt gemaakt van een Gmail account. Er verschijnt een melding die begint met: 'kon niet verbinden met de server'.

Dit heeft te maken met de nieuwe vereiste dat gebruik moet worden gemaakt van 2-staps verificatie. Om dit in te stellen moet je onderstaande stappen doorlopen.

**Stap 1:** Ga naar een internetbrowser om in te loggen op jouw Gmail account via <a href="https://www.google.com/gmail/">https://www.google.com/gmail/</a>

| Go                                                           | oogle        |             |             |
|--------------------------------------------------------------|--------------|-------------|-------------|
| Inic                                                         | agen         |             |             |
| Je Google-ad                                                 | count gebr   | uiken       |             |
| E-mailadres of telefoonnumm                                  | er ———       |             |             |
| E-mailadres vergeten?                                        |              |             |             |
| Niet jouw computer? Gebrui<br>loggen. <b>Meer informatie</b> | ik de gastmo | dus om priv | vé in te    |
| Account maken                                                |              | Volge       | nde         |
|                                                              |              |             |             |
| Nederlands 🔻                                                 | Help         | Privacy     | Voorwaarder |

**Stap 2:** Klik op de avatar in de rechterbovenhoek wanneer je bent ingelogd en klik vervolgens op 'Je Google-account beheren'

| Gmail Afbeeldingen 🗰 🤳             |
|------------------------------------|
| J                                  |
| Jabbla Test                        |
| Jabbiatest2@gmail.com              |
| Je Google-account beheren          |
| 온+ Nog een account toevoegen       |
|                                    |
| Uitloggen van alle accounts        |
| Privacybeleid • Servicevoorwaarden |

## Stap 3: Klik op 'Beveiliging'

| Go     | ogle Account                    | Q   | Zoeken in Google-account |                                                            |                                             |
|--------|---------------------------------|-----|--------------------------|------------------------------------------------------------|---------------------------------------------|
| @<br># | Home<br>Persoonlijke informatie |     |                          | Beve<br>Instellingen en aanbevelinger                      | iliging<br>n om je account veilig te houden |
| ۲      | Gegevens en privacy             |     |                          | le heht heveiligingssenhevelingen                          |                                             |
| ð      | Beveiliging                     |     |                          | Er zijn aanbevolen acties gevonden in de Beveiligingscheck |                                             |
| 3      | Mensen en delen                 |     |                          |                                                            |                                             |
|        | Betaling en abonnemen           | ten |                          |                                                            |                                             |
| (i)    | Over                            |     |                          | Je account beveiligen                                      |                                             |
| 0      |                                 |     |                          |                                                            |                                             |

Stap 4: Ga vervolgens naar 'Inloggen bij Google' en klik op 'Verificatie in 2 stappen'

| Inloggen bij Google                   |                              |   |
|---------------------------------------|------------------------------|---|
| Wachtwoord                            | Laatst gewijzigd 6 dec. 2018 | > |
| Je telefoon gebruiken om in te loggen | O Uit                        | > |
| Verificatie in 2 stappen              | O Uit                        | > |

### Stap 5: Klik op 'AAN DE SLAG'

← Verificatie in 2 stappen

| Beveilig                               | ie account met verificatie in 2 stannen                                                                                                    |
|----------------------------------------|----------------------------------------------------------------------------------------------------|
| Devenig                                | je debodni met vermedde in 2 stappen                                                                                                    |
| Voorkom d<br>inlogt, zorg<br>beschermd | at hackers toegang krijgen tot je account met een extra beveiligingslaag. Als je<br>t verificatie in 2 stappen ervoor dat je persoonlijke informatie privé, beveiligd en<br>blijft.                      |
|                                        | Makkelijke beveiliging                                                                                                    |
|                                        | Verificatie in 2 stappen gebruikt niet alleen je wachtwoord maar<br>ook een korte 2e stap om je identiteit te verifiëren.                                                                                |
|                                        | Gebruik verificatie in 2 stappen voor al je online accounts                                                                                                    |
|                                        | Verificatie in 2 stappen is een bewezen manier om<br>veelvoorkomende cyberaanvallen te voorkomen. Zet deze functie<br>altijd aan als je hierom wordt gevraagd om al je online accounts te<br>beschermen. |
|                                        |                                                                                                    |
|                                        | 3<br>Safer with Google                                                                                                    |
|                                        | AAN DE SLAG                                                                                                    |

**Stap 6:** Vul het telefoonnummer in waar de verificatie-code naar gestuurd wordt en klik op 'VERZENDEN'

| Laten we je telefoon gaan instellen                                                             |
|-------------------------------------------------------------------------------------------------|
| Welk telefoonnummer wil je gebruiken?                                                           |
| Google gebruikt dit nummer alleen voor accountbeveiliging.<br>Gebruik geen Google Voice-nummer. |
| Hoe wil je codes ontvangen?                                                                     |
| Sms O Telefoonoproep                                                                            |
| Meer opties tonen                                                                               |
| Stap 1 van 3 VOLGENDE                                                                           |

**Stap 7:** Vul de verificatie-code in die je op je telefoon hebt ontvangen en klik op 'VOLGENDE'

← Verificatie in 2 stappen

| Controleer of het v                           | verkt                                       |                      |
|-----------------------------------------------|---------------------------------------------|----------------------|
| Google heeft zojuist een s<br>Geef de code op | ms met een verificatiecode verzonden naar n | ummer 0473 12 91 96. |
| Heb je niets ontvangen? C                     | opnieuw verzenden                           |                      |
| TERUG                                         | Stap 2 van 3                                | VOLGENDE             |

#### Stap 8: Klik op 'AANZETTEN'

← Verificatie in 2 stappen

| • 8 🗸                                                                                                  |                                                         |
|----------------------------------------------------------------------------------------------------|---------------------------------------------------------|
| Het is gelukt. Wil je verificatie in 2 sta<br>Je hebt nu gezien hoe het werkt. Wil je verificatie in 2 | appen aanzetten?<br>2 stappen aanzetten voor je Google- |
| account jabblatest2@gmail.com?                                                                         |                                                         |
| Stap 3 van 3                                                                                           | 3 AANZETTEN                                             |

Stap 9: Ga nu terug naar de vorige pagina door te klikken op het pijltje om één stap terug te gaan

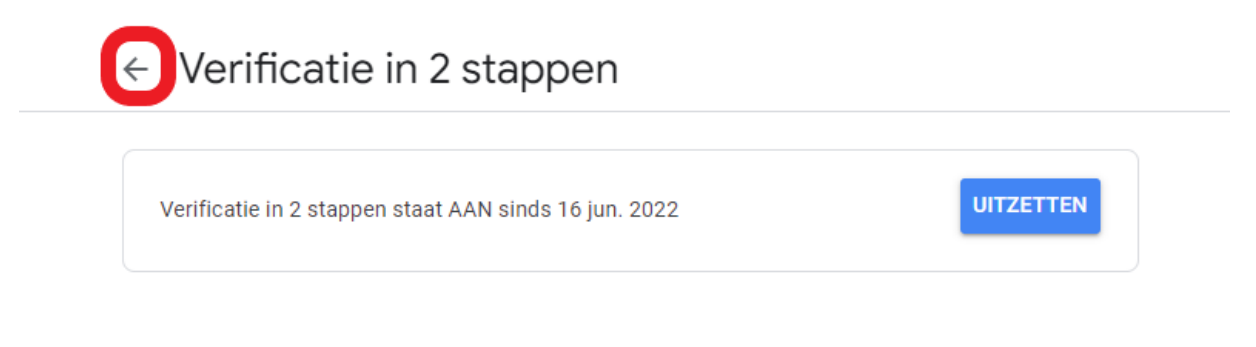

#### Beschikbare tweede stappen

Met een tweede stap nadat je je wachtwoord hebt opgegeven, kun je bevestigen dat jij het bent die inlogt. Meer informatie

**Opmerking:** Google-prompts worden toegevoegd als alternatieve methode voor verificatie in 2 stappen als je inlogt op je Google-account op een geschikte telefoon.

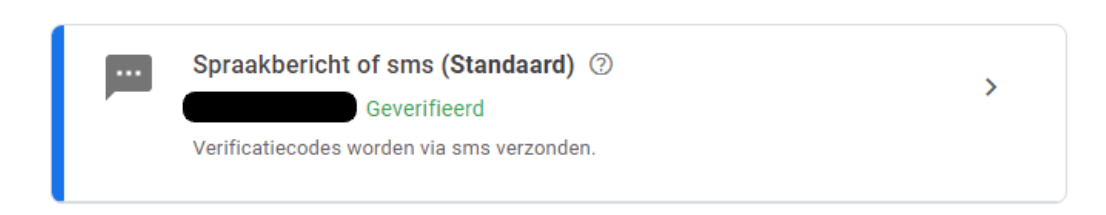

Stap 10: Klik op 'App-wachtwoorden'

| Inloggen bij Google      |                              |   |
|--------------------------|------------------------------|---|
| Wachtwoord               | Laatst gewijzigd 6 dec. 2018 | > |
| Verificatie in 2 stappen | ✓ Aan                        | > |
| App-wachtwoorden         | Geen                         | > |

**Stap 11:** Kies bij 'App' voor 'E-mail' en bij 'Apparaat' voor 'Windows-computer', kies vervolgens 'GENEREREN'

# App-wachtwoorden

Met app-wachtwoorden kun je inloggen op je Google-account vanuit apps op apparaten die geen ondersteuning bieden voor verificatie in 2 stappen. Je hoeft het app-wachtwoord maar één keer op te geven en hoeft het niet te onthouden. Meer informatie

| Je hebt geen app-wacht  | woorden. |                          |                |           |
|-------------------------|----------|--------------------------|----------------|-----------|
| Selecteer de app en het | apparaat | waarvoor je het app-wach | ntwoord wilt g | enereren. |
| App selecteren          | ~        | Apparaat selecteren      | ~              |           |
|                         |          |                          |                | GENEREREN |

| Stap 1 | 2: Er verschijnt nu e | en 16 cijferige code, dez | e onthouden/vastleggen. |
|--------|-----------------------|---------------------------|-------------------------|
|--------|-----------------------|---------------------------|-------------------------|

| ndersteuning bieden voor verificatie in<br>even en hoeft het niet te onthouden. M | 2 stappen. Je hoeft het app-wachtwoord maar één keer op te<br>leer informatie                                                               |  |
|-----------------------------------------------------------------------------------|----------------------------------------------------------------------------------------------------|--|
| Gegenereerd app-wacht                                                             | woord                                                                                                    |  |
|                                                                                   | Je app-wachtwoord voor je apparaat                                                                                                    |  |
|                                                                                   |                                                                                                    |  |
|                                                                                   | Instructies voor gebruik                                                                                                    |  |
| Email<br>securesally@gmail.com                                                    | Ga naar de instellingen voor je Google-account<br>in de app die of op het apparaat dat je wilt<br>instellen. Vervang je wachtwoord door het |  |
| Password                                                                          | wachtwoord van 16 tekens dat hierboven<br>wordt getoond.                                                                                    |  |
| •••••                                                                             | Met dit app-wachtwoord krijg je, net zoals met<br>je normale wachtwoord, volledige toegang tot<br>je Google-account. Je hoeft het app-      |  |
|                                                                                   | wachtwoord niet te onthouden, dus noteer het                                                                                                |  |

**Stap 13:** In MindExpress 4 ga je naar Extra > E-mail > Instellingen en vervang daar het wachtwoord door de 16-cijferige code (zonder spaties!).

| 🙀 Mind Express - amego - Home                      |                         |          |
|----------------------------------------------------|-------------------------|----------|
| Bestand Bewerken Document Extra Help               |                         |          |
| Am E-mail (Gebruiker 1)                            | ? × r                   | Phrases  |
| Server Settings Geavanceerd Geluiden               |                         |          |
| Gebruikersgegevens                                 |                         |          |
| Naam:                                              | Kim                     |          |
|                                                    | Voorbeeld: Lucas Jansen |          |
| E-mailadres::                                      | jabblatest2@gmail.com   |          |
| Servergegevens                                     |                         |          |
| Configuratie:                                      | gmail ~                 | Internet |
| Loginnaam:                                         | jabblatest2@gmail.com   | Internet |
| Wachtwoord:                                        | ••••••                  |          |
| Ontvang enkel berichten van personen uit adresboek |                         |          |
|                                                    | OK Annuleren            |          |
|                                                    |                         |          |

Nu kan je blijven gebruikmaken van je Gmail account in Mind Express 4.

Voor alle duidelijkheid het wachtwoord om via de website het Gmail account in te loggen verandert niet. De code die we gebruiken voor Mind Express 4 is enkel en alleen voor Mind Express 4. De 16 cijferige code wordt niet bewaart in het Gmail account, maar je kunt wel een nieuwe 16 cijferige code geneneren. Deze kan je vervolgens gebruiken in Communicator/MindExpress 4, dit kan je doen indien je de oorspronkelijke code kwijt mocht zijn.